## Identify the Media Control Address (MAC) on a Windows 10 device:

The following instructions provide guidance on how to identify the Wi-Fi MAC address on Windows 10 and later devices. Instructions are provided for the Graphical User Interface and Command Line but only one method needs to be completed. Use the method that best suits your level of comfort.

The provided screenshots are provided as examples and your screens may differ based upon the particular edition and version of Windows being used.

## Contents

| Find Wi-Fi MAC Using the Graphical User Interface | 1 |
|---------------------------------------------------|---|
| Find Wi-Fi MAC Using the Command Line Interface   | 4 |

## Find Wi-Fi MAC Using the Graphical User Interface

1. Click on the start menu and open the 'Settings' app

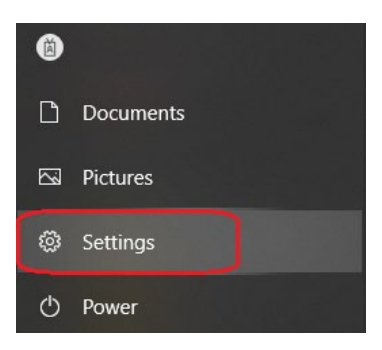

2. In the 'Settings' app select the 'Network & Internet' icon

| Windows Settings                      |                |                                                               |                |                                                          |   |                                                        |   |                                                         |
|---------------------------------------|----------------|---------------------------------------------------------------|----------------|----------------------------------------------------------|---|--------------------------------------------------------|---|---------------------------------------------------------|
|                                       |                |                                                               | Find a setting | 9                                                        | Q |                                                        |   |                                                         |
| System<br>Display, sound, r<br>power  | iotifications, | Devices<br>Bluetooth, printers, mouse                         |                | Phone<br>Link your Android, iPhone                       |   | Network & Internet<br>Wi-Fi, airplane mode, VPN        | 4 | Personalization<br>Background, lock screen, colors      |
| Apps<br>Uninstall, defaul<br>features | s, optional    | Accounts<br>Your accounts, email, sync,<br>work, other people | (A⊋            | Time & Language<br>Speech, region, date                  | 8 | <b>Gaming</b><br>Xbox Game Bar, captures, Game<br>Mode | Ⴇ | Ease of Access<br>Narrator, magnifier, high<br>contrast |
| Search<br>Find my files, pe           | missions       | Privacy<br>Location, camera, microphone                       | C              | Update & Security<br>Windows Update, recovery,<br>backup |   |                                                        |   |                                                         |

3. From the 'Network & Internet' page select 'Wi-Fi' from the menu on the left of the page

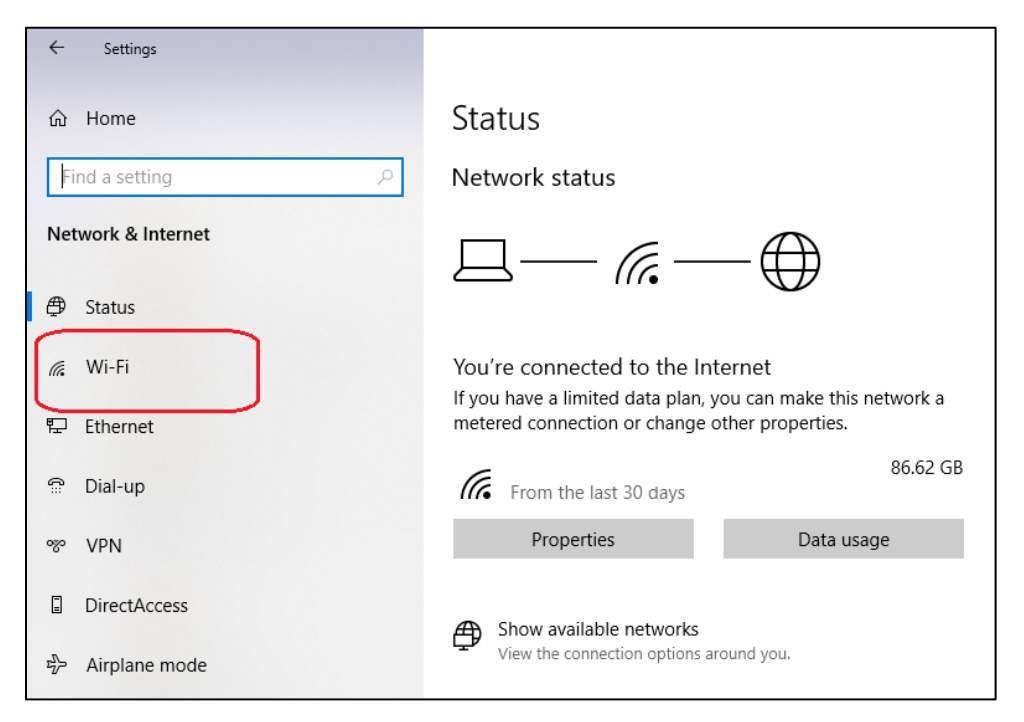

4. In the 'Wi-Fi' page click on the link for 'Hardware properties'

| ← Settings            |                                                                                                    |
|-----------------------|----------------------------------------------------------------------------------------------------|
| 命 Home                | Wi-Fi                                                                                                    |
| Find a setting $\rho$ | Wi-Fi                                                                                                    |
| Network & Internet    | On On                                                                                                    |
|                       | A Company of the second second |
| ⊕ Status              | Show available networks                                                                                                    |
| n Wi-Fi               | Hardware properties                                                                                                    |
| 문 Ethernet            | Manage known networks                                                                                                    |
| ଳ Dial-up             |                                                                                                    |

5. Locate the property called 'Physical address (MAC):' and the value to the right of this property.

| ← Settings                     |                                        |  |  |  |  |  |
|--------------------------------|----------------------------------------|--|--|--|--|--|
| 命 Wi-Fi                        |                                        |  |  |  |  |  |
| Properties                     |                                        |  |  |  |  |  |
| SSID:                          |                                        |  |  |  |  |  |
| Protocol:                      | Wi-Fi 5 (802.11ac)                     |  |  |  |  |  |
| Security type:                 | WPA2-Personal                          |  |  |  |  |  |
| Network band:                  | 5 GHz                                  |  |  |  |  |  |
| Network channel:               | 48                                     |  |  |  |  |  |
| Link speed (Receive/Transmit): | 780/780 (Mbps)                         |  |  |  |  |  |
| IPv6 address:                  |                                        |  |  |  |  |  |
|                                |                                        |  |  |  |  |  |
| Link-local IPv6 address:       |                                        |  |  |  |  |  |
| IPv6 DNS servers:              |                                        |  |  |  |  |  |
| IPv4 address:                  | 192.168.                               |  |  |  |  |  |
| IPv4 DNS servers:              | 192.168.                               |  |  |  |  |  |
|                                | 8.8.8.8                                |  |  |  |  |  |
| DNS suffix search list:        |                                        |  |  |  |  |  |
| Manufacturer:                  | Intel Corporation                      |  |  |  |  |  |
| Description:                   | Intel(R) Dual Band Wireless-AC<br>8265 |  |  |  |  |  |
| Driver version:                |                                        |  |  |  |  |  |
| Physical address (MAC):        | FC-77-74-AA-AA                         |  |  |  |  |  |
| Сору                           |                                        |  |  |  |  |  |
|                                |                                        |  |  |  |  |  |
|                                |                                        |  |  |  |  |  |

## Find Wi-Fi MAC Using the Command Line Interface

- 1. Open a command prompt and enter ipconfig /all (1)
- 2. Identify the Wi-Fi adapter from the results. The Wi-Fi adapter will indicate (Wi-Fi) similar to the example (2)
- 3. Locate the 'Physical Address' property of the Wi-Fi Adapter and note the value to the right (3)

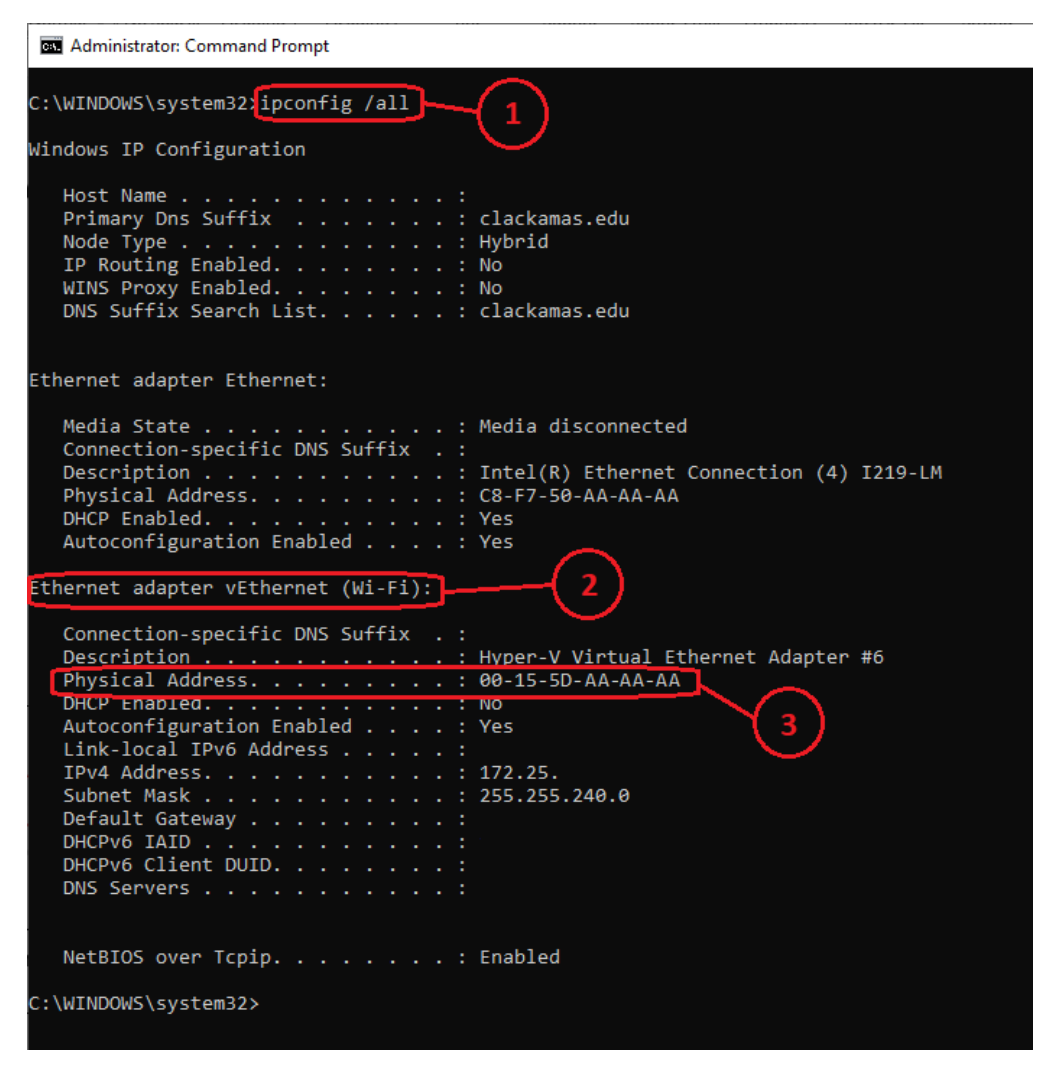